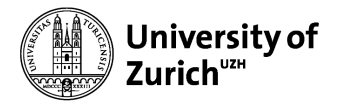

# Main button panel

## Power Ein/Aus (On/Off)

- Switches the system on and off
- Flashes when the system is switched on

### Beamer Bild Ein/Aus (picture On/Off)

- Switches the beamer image on and off
- Flashes when the projector starts up

#### **Volume Control**

 Regulates the volume (without hybrid system)

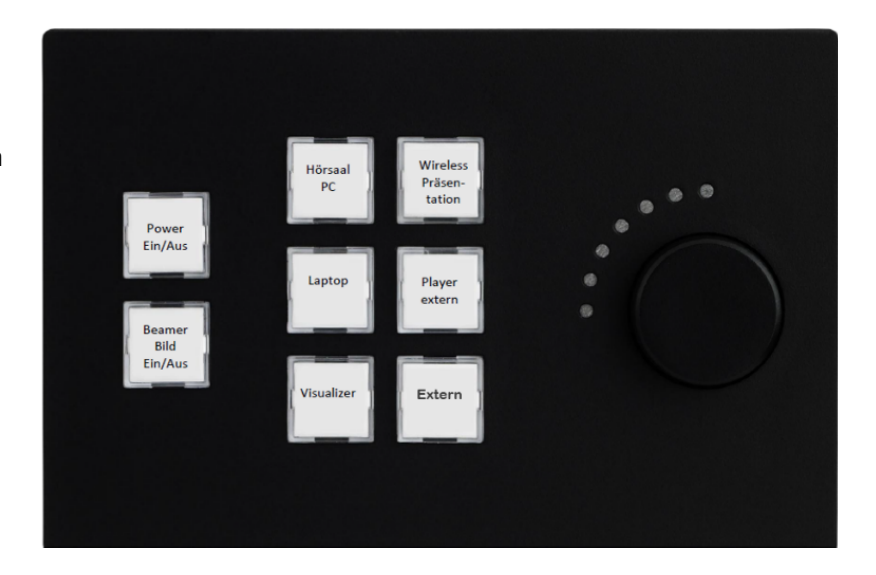

## The following sources can be selected:

## Hörsaal PC (Lecture room PC)

- Apple computer in the room, if available (Hörsaal PC cable)

#### Laptop

- Connection to show your own device on the projector (Laptop cable)

#### Visualizer (Visualiser)

- Presenter, for example to show worksheets on the projector

## Wireless Präsentation (Wireless presentation)

- Wireless transmission of your own device to the projector (follow the instructions on the projection)

## Player extern (External player)

- Audio signal that is mixed with the other sources (Player Extern cable)

## **Extern (External)**

- Only available in receiving rooms. Audio and video are displayed during transmissions.

## Microphones add-on panel

This panel is used to control the wireless microphones

## Mik 1 Vol-

Turns microphone 1 down

#### Mik 1 Vol+

Makes microphone 1 louder

## Mik 2 Vol-

- Turns microphone 2 down

## Mik 2 Vol+

Makes microphone 2 louder

## Mik Vol Default

- Restores the default volume of the microphones

## Mik Ein/Aus (On/Off)

- Switches both microphones off or on again

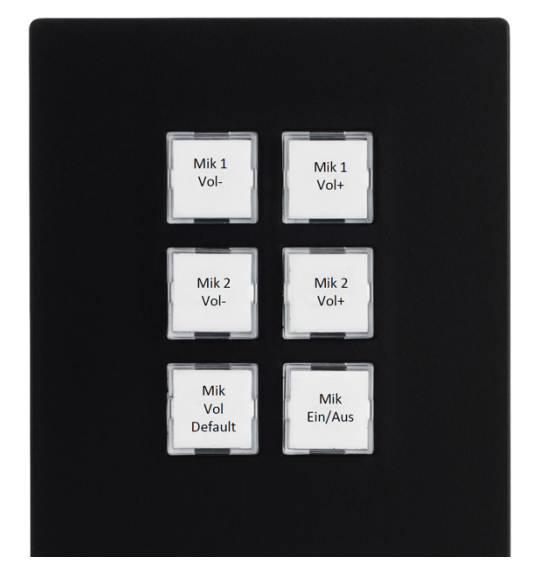

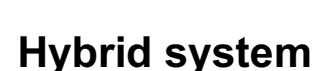

Zurich<sup>⊍z⊮</sup>

University of

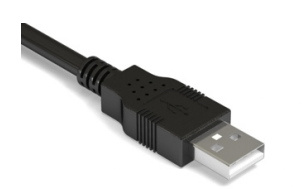

### **USB VC**

- The hybrid system is switched on by connecting this USB cable (USB-A plug) to a laptop. The selected camera image and microphone signal are made available on the laptop for use in all common video conferencing software. CAM AUTO is activated automatically
- For other USB connection types, you will need an adapter to USB-A
- In your video conferencing software, you must select and activate the loudspeaker device, microphone device and camera device of the hybrid system ("Room name", e.g. KO2-D-54)

## Operating the hybrid system

These buttons and displays are only active and displayed when the hybrid system is active

#### CAM DOZ

- Rear camera, shows lecturer area
- Button lights up green when selected

#### **CAM PLENUM**

- Front camera, shows student area
- Button lights up green when selected

## CAM AUTO

- CAM DOZ or CAM PLENUM is automatically selected and focusses on the person speaking
- CAM AUTO is automatically selected when the USB cable is connected
- Button lights up green when selected

#### -

- **MIK MUTE**
- Switching the microphones and the source signal on and off The function and display is synchronised with the audio mute function in Zoom/Teams
- Button does not light up when the ceiling microphone is switched on The LED indicator for the ceiling microphone lights up green
- Button lights up red when the ceiling microphone is switched off The LED indicator for the ceiling microphone also lights up **red**

#### Video mute

To mute the camera image, please use the corresponding function in Zoom/Teams

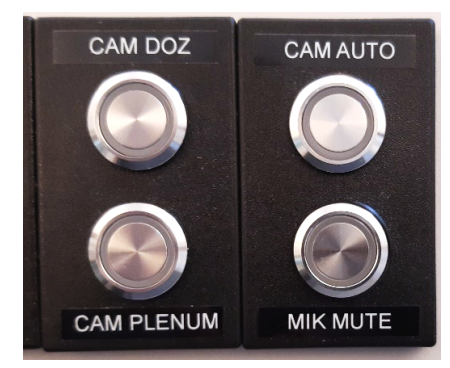